## 电脑版VPN客户端MotionPro安装使用说明

## 1、Windows 操作系

1.1 打开网址: <u>https://client.arraynetworks.com.cn:8080/zh/troubleshooting</u>根据 Windows操作系统的位数下载对应MotionPro客户端软件。

| 桌面客户端 移动客户端<br>【AG系列产品桌面客户端下载】<br>【注意】                                           |                                                      |  |  |  |  |
|----------------------------------------------------------------------------------|------------------------------------------------------|--|--|--|--|
| 下列软件适用于AG产品,请确认购买的产品型号。                                                          |                                                      |  |  |  |  |
| 在64位Win vista/Win7/Win8/win10系统下,使用64位浏览器登录VPN,需手工安装64-bit客户端软件<br>后才能启动L3vpn功能。 |                                                      |  |  |  |  |
| MotionPro客户端(兼容9.4版本, 9.3版本谨慎升级)                                                 |                                                      |  |  |  |  |
| 适用于Windows操作系统<br>(更新至v1.2.16)                                                   | 适用64位及32位操作系<br>统 (SHA256)<br>msi安装 (SHA256)<br>使用手册 |  |  |  |  |
| 适用于MacOS操作系统<br>(更新至v1.2.13)                                                     | <b>独立客户端下载</b><br>(SHA256)<br>使用手册                   |  |  |  |  |
| 注:推荐下载独立客户端,web客户端仅支持浏览器启动                                                       | web客户端下载<br>(SHA256)                                 |  |  |  |  |
| 适用于CentOS操作系统<br>(更新至v1.2.11)                                                    | <b>软件下载</b> (SHA256)<br>使用手册                         |  |  |  |  |

- 1.2 根据安装软件提示进行安装。
- 1.3 双击打开桌面快捷方式。

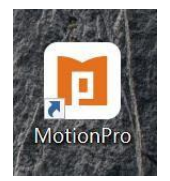

1.4 点击添加,打开配置文件界面。

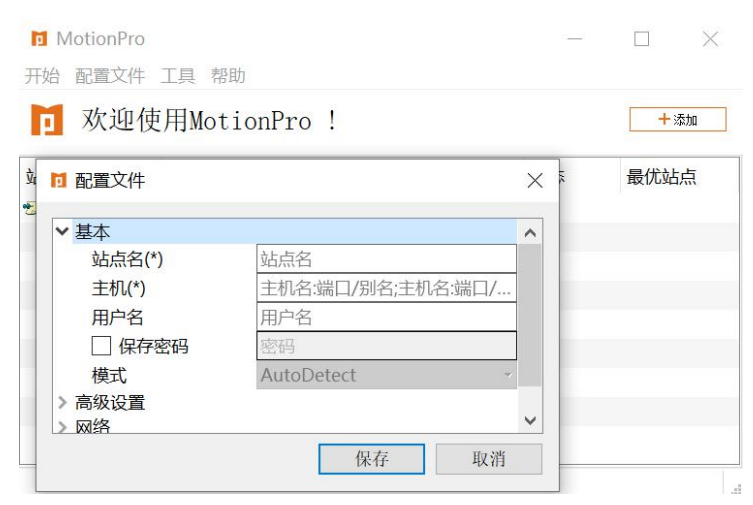

1.5 填写配置文件并保存,用户名为工号或者学号,密码与服务大厅一致。

| ✓ 基本   |                  |
|--------|------------------|
| 站点名(*) | ╤ 东华大学VPN        |
| 主机(*)  | 🚟 vpn.dhu.edu.cn |
| 用户名    | 💄 学号或工号          |
| ✓ 保存密码 | ● ••••• 宓码与服金    |
| 模式     | AutoDetect       |
| > 高级设置 | 大厅一致             |
| >网络    |                  |

1.6 双击站点名连接vpn。

| 水迎使用MotionPro ! + 細   点名 站点地址 状态 最优站点 | ▶ MotionF<br>开始 配置文 | Pro<br>5件 工具 帮助   | _1 |      |
|---------------------------------------|---------------------|-------------------|----|------|
| 点名 站点地址 状态 最优站点                       | 🖸 欢迎                | 包使用MotionPro !    |    | 十添加  |
|                                       | 站点名                 | 站点地址              | 状态 | 最优站点 |
| 东华大学vpn vpn.dhu.edu.cn                | ■ 东华大学v             | pn vpn.dhu.edu.cn |    |      |
|                                       |                     |                   |    |      |
|                                       |                     |                   |    |      |
|                                       |                     |                   |    |      |
|                                       |                     |                   |    |      |
|                                       |                     |                   |    |      |

1.7 连接成功,桌面右下角任务栏会出现红色大A。单击红色大A或者桌面快捷方式,也能看到 已连接状态。打开电脑已安装浏览器,输入校内所需资源网址,即可访问。

|   |       | MotionPro | 丁目 邦助                       | 12-11      |       |
|---|-------|-----------|-----------------------------|------------|-------|
|   |       | 一 安全隆     | ¥道                          |            | 己连接 🌑 |
| 2 |       | 站点名       | 站点地址                        | 状态         | 最优站点  |
| ٢ | Α     | 🔊 东华大学vpn | vpn.dhu.edu.cn              | 已连接        | ]     |
| Ŕ | ^ 🔮 📼 |           |                             |            |       |
|   |       |           | 司选校 JP-10.00.105.112 时长-/2公 | (中) 28 (小) |       |

注意:如果 Windows 提示用户账户控制或者警告提示,请选择是或者允许继续安装等。

## 2、MacOS 操作系统

2.1 打开网址: <u>https://client.arraynetworks.com.cn:8080/zh/troubleshooting</u>下载 MacOS操作系统对对应的MotionPro客户端软件。

| 桌面客户端     | 移动客户端                 |   |
|-----------|-----------------------|---|
| 【注意】      | 【AG系列产品桌面客户端下载        | 1 |
| 下列软件适用于AG | <b>卒品,请确认购买的产品型号。</b> |   |

在64位Win vista/Win7/Win8/win10系统下,使用64位浏览器登录VPN,需手工安装64-bit客户端软件 后才能启动L3vpn功能。

| MotionPro客户端(兼容9.4版本, 9.3版本谨慎升级                            | i)                                                   |
|------------------------------------------------------------|------------------------------------------------------|
| 适用于Windows操作系统<br>(更新至v1.2.16)                             | 适用64位及32位操作系<br>统 (SHA256)<br>msi安装 (SHA256)<br>使用手册 |
| 适用于MacOS操作系统<br>(更新至v1.2.13)<br>注:推荐下载独立客户端 web客户端仅支持浏览器启动 | 独立客户端下载<br>(SHA256)<br>使用手册                          |
|                                                            | web客尸端下载<br>(SHA256)                                 |
| 适用于CentOS操作系统<br>(更新至v1.2.11)                              | <b>软件下载</b> (SHA256)<br>使用手册                         |

2.2 根据安装软件提示进行安装。

2.3 安装好以后,在最上方菜单栏点击前往下的应用程序,即可找到刚才安装的MotionPro, 也可以拖动到桌面。

| 前往 窗口 都助       |             | 应用:              | 程序    |                    |          |
|----------------|-------------|------------------|-------|--------------------|----------|
| 向后             | 36[         | ** * *           | · 6 0 | Q. 搜索              |          |
| 向前             | 36]         | 名称               | ^     | 修改日期               | 大小       |
| 上层文件夹          | 7.81        | iBooks           |       | 2018年3月6日 下午1:24   | 63.2 ME  |
| 和我的所有文件        | Ω%F         | 🕹 iDown          |       | 2015年7月11日 下午1:10  | 244 KE   |
| 中文范            | 0.80        | 🔅 iMovie         |       | 2014年10月3日 上午2:07  | 2.89 GE  |
|                | 080         | 🚳 iPhoto         |       | 2014年10月3日 上午2:04  | 1.7 GE   |
| 一天地            | 7-991       | iTunes           |       | 2015年4月28日 上午9:45  | 316.5 ME |
| C I AX         | <b>~</b> 弗L | 宁 Keynote        |       | 2014年10月3日 上午1:54  | 602.2 ME |
| 留个人            | 0 H#O       | 💰 Launchpad      |       | 2014年9月10日 上午6:03  | 1.3 ME   |
| □资源库           |             | Maxthon          |       | 2015年2月9日 下午9:21   | 15.4 ME  |
| □电脑            | <b>企業C</b>  | Mission Control  |       | 2014年9月10日 上午6:03  | 839 KE   |
| AirDrop        | 仓 第R        | MotionPro        |       | 今天 上午10:14         | 97.1 ME  |
| @ 网络           | Ω₩К         | Numbers          |       | 2014年10月3日 上午1:56  | 355.4 ME |
| Cloud Drive    | ☆第1         | 🚽 Pages          |       | 2014年10月3日 上午1:55  | 467.5 ME |
| A·应用程序         | Ω#Ω         | S Photo Booth    |       | 2018年3月6日 下午1:24   | 27.1 ME  |
| 父安田丁昌          | 0.811       | 🖲 QQ             |       | 今天 上午11:04         | 116.4 ME |
| 6 Xm IX        | 0.000       | QuickTime Player |       | 2018年3月6日 下午1:24   | 16.1 ME  |
| 最近使用的文件夹       | *           | Ø Safari         |       | 2018年3月6日下午1:24    | 34.2 ME  |
|                |             | Time Machine     |       | 2014年9月10日 上午6:03  | 1.3 ME   |
| 前往又件兴<br>连接服务器 | 0%G<br>%K   | 🕼 Xcode          |       | 2015年7月11日 下午11:02 | 5.84 GE  |

2.4 双击MotionPro或者桌面快捷方式,打开MotionPro,点击添加,打开配置文件界面。

| 000    | ■ 配置文件              |
|--------|---------------------|
| ▼ 基本   |                     |
| 站点名(*) | 站点名                 |
| 主机(*)  | 主机名:端口/别名;主机名:端口/别名 |
| 用户名    | 用户名                 |
| 保存密码   | 密码                  |
| 模式     | AutoDetect          |
| ▶ 高级设置 |                     |
|        | 保存 取消               |
|        |                     |

2.5 填写配置文件并保存,用户名为工号或者学号,密码与服务大厅一致。

| 名 | 00     | 11 配置文件              |      |
|---|--------|----------------------|------|
|   | ▼ 基本   |                      |      |
|   | 站点名(*) | 东华大学VPN              |      |
|   | 主机(*)  | vpn.dhu.edu.cn       |      |
|   | 用户名    | 田白友为丁县武兴县            |      |
|   | ◎ 保存密码 | 用厂石乃工写以子写, 按印上即友士后,亦 |      |
|   | 模式     | 密码 <b>与服务入</b> 1 一致。 |      |
|   | ▶ 高级设置 |                      | 1000 |

2.6 双击站点名连接vpn。

| 1 欢迎    | 使用MotionPro !     |    |      | 十添加 |
|---------|-------------------|----|------|-----|
| 站点名     | 站点地址              | 状态 | 最优站点 |     |
| ● 东华大学V | PN vpn.dhu.edu.cn |    |      |     |

2.7 连接成功,在屏幕最顶端右上角会出现红色大A。单击红色大A,也能看到已连接状态。 打开电脑已安装浏览器,输入校内所需资源网址,即可访问。

| A         | 99+ 😱          | ((; | 100% [       | s s    | 周五下午1:40 |
|-----------|----------------|-----|--------------|--------|----------|
|           |                |     | MotionPro    |        |          |
| 安全隧道      |                |     |              |        | ✓ 已连接    |
| 站点名       | 站点地址           |     |              | 状态     | 最优站点     |
| ● 东华大学VPN | vpn.dhu.edu.cn |     |              | 已连接    |          |
|           |                |     |              |        |          |
|           |                |     |              |        |          |
|           |                |     |              |        |          |
|           |                |     |              |        |          |
|           |                |     |              |        |          |
|           |                |     |              |        |          |
|           |                |     |              |        |          |
|           |                |     |              |        |          |
|           |                | 日连续 | IP· 时长· (2公) | 由7系(1) |          |